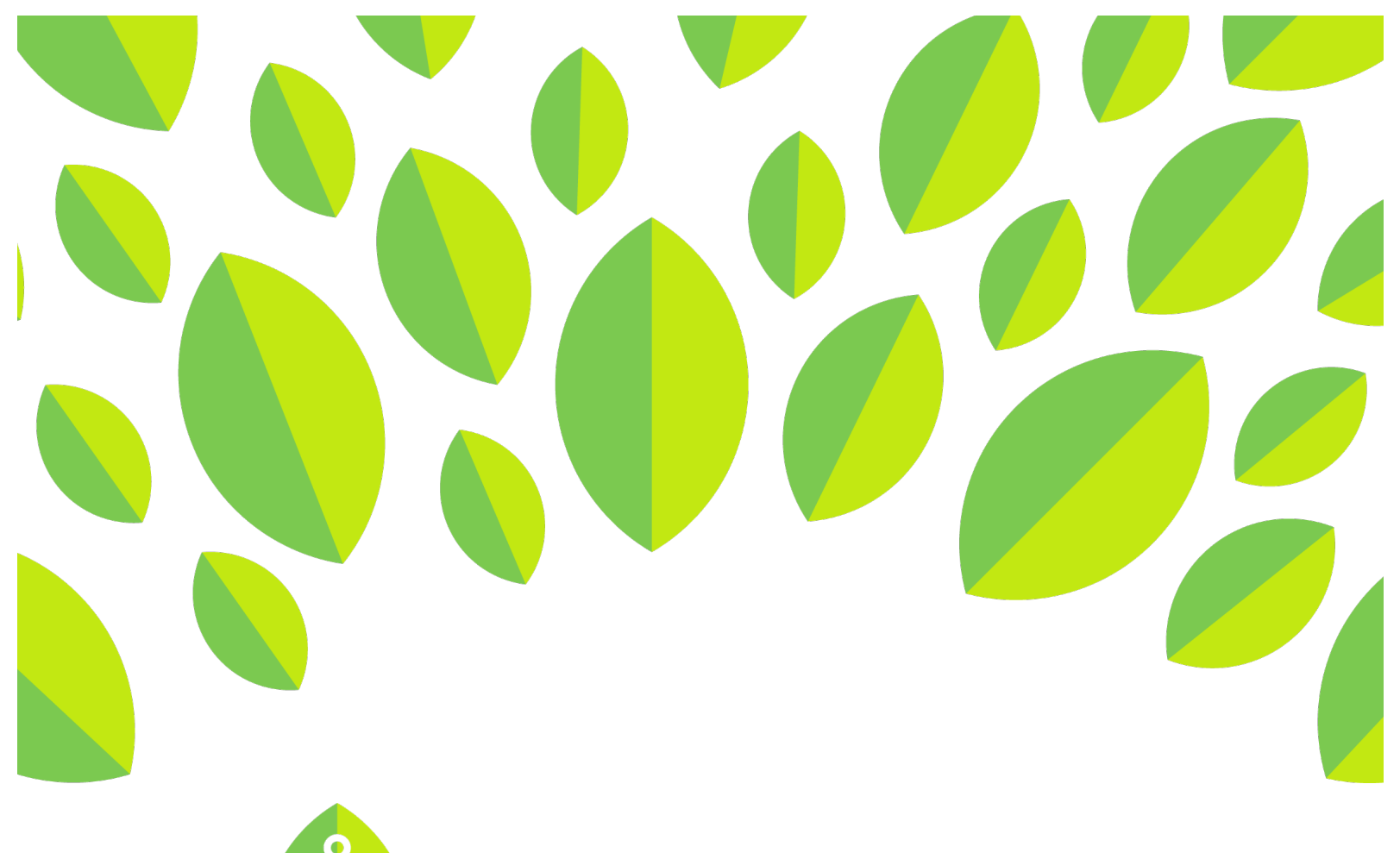

## Conline LinguaFolio

## **Student Tutorial**

Logging In to LFO to Go

## Student Tutorial: Logging In to LFO to Go

This tutorial provides students with an overview of how to log in to LFO to Go.

1. First, download and open the *LFO to Go* application. You can view it at <u>https://itunes.apple.com/us/app/lfo-to-go/id585745302?mt=8</u>.

2. Once you download the app, find it on your phone and tap it to open it. The icon is indicated below.

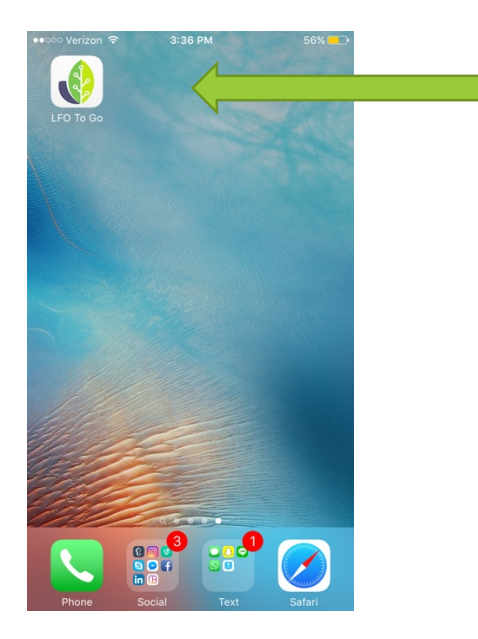

3. To log in to *LFO to Go*, type your username and password in the specified boxes. Then click "Login." Please note that you will need to create your username and password at linguafolio.uoregon.edu prior to using the app.

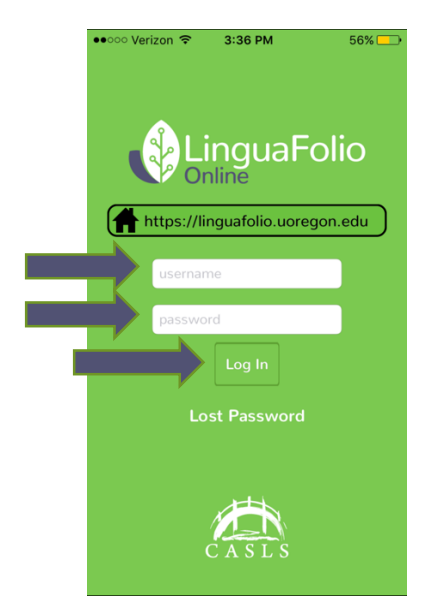

4. After successfully logging in, you will arrive at your dashboard. It will look similar to the one featured below.

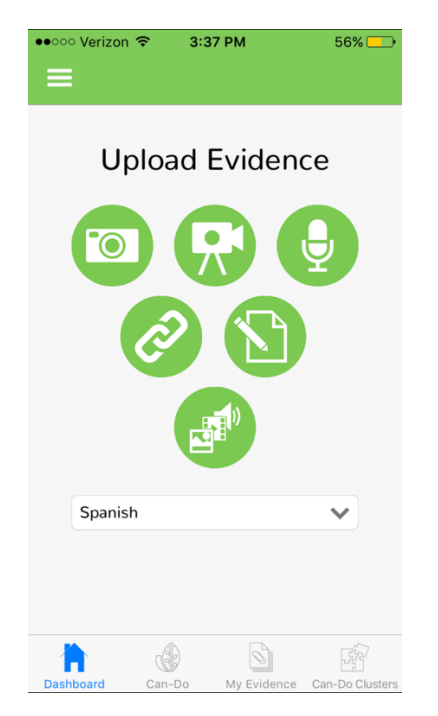

Congratulations! You have successfully logged in!

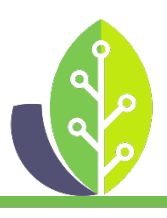

Please note that if you are using a customized version of LinguaFolio Online, the appearance of the screens featured in this tutorial may vary slightly. Any differences in functionality will be noted.

The U.S. Department of Education Title VI, under grant #P229A140004, supports development of LinguaFolio Online. Contents do not necessarily represent the policy of the U.S. Department of Education nor imply endorsement by the federal government.